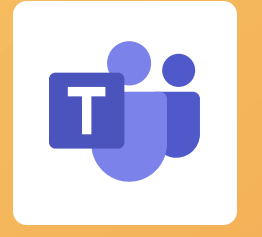

Joindre une équipe dans Teams quand je suis partenaire ou utilisateur externe

Je suis invité dans un Teams de la Branche Famille Pour pouvoir joindre une équipe Teams, vous devrez vous créer un compte invité, si vous n'avez pas déjà un compte Office 365.

Ce compte sera créé à partir de l'adresse de courriel à laquelle vous aurez reçu une invitation pour joindre une équipe Teams de la Branche Famille

Ouvrez le courriel reçu de la part de Microsoft Teams qui vous indique que vous avez été ajouté à un groupe et cliquez sur le bouton Open Microsoft Teams.

2 Cas n°1: votre adresse mail n'est pas connu par Microsoft, il faudra créer un compte gratuit

Cas n°2: vous avez déjà un compte reconnu, il faudra saisir le mot de passe de celui-ci

| Microsoft                                                                                                    | CAF99-E-Demo teams Cna TNI<br>4 members |
|----------------------------------------------------------------------------------------------------|-----------------------------------------|
| Créer un compte                                                                                                    | CAF99 - E - Demo teams Cna TNI          |
| Il semble que ne possédez pas de compte chez<br>nous. Nous en créerons un pour vous en utilisant<br>invite@gmail.com. | Open Microsoft Teams                    |
| - Microsoft                                                                                                    |                                         |
| ← invite@gmail.com                                                                                                    |                                         |
| Entrez le mot de passe                                                                                                |                                         |
| Entrez le mot de passe de votre compte Microsoft.<br>Mot de passe                                                     |                                         |
| Maintenir la connexion                                                                                                |                                         |
| Mot de passe oublié ?                                                                                                 |                                         |
| Se connecter avec Windows Hello ou une clé de sécurité                                                                |                                         |

Se connecte

Microsoft Teams

Stephane added you to the CAF99-E-Demo teams Cna TNI team!

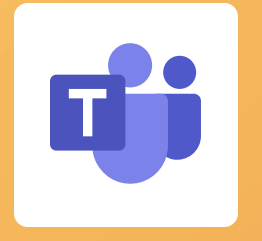

Je suis invité dans un Teams de la Branche Famille

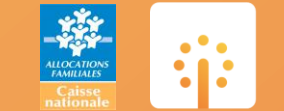

TRANSFORMATION NUMÉRIQUE INTERNE Vous allez maintenant rejoindre l'équipe. Pour cela, il faut accepter la fenêtre de révision des autorisations

**Cliquez sur Accepter** 

Votre navigateur s'ouvre, vous pouvez cliquer sur Utiliser l'application Web à la place.

6 La première fois. une fenêtre explicative s'ouvre. Nous vous conseillons de les lire et de regarder la vidéo à la fin.

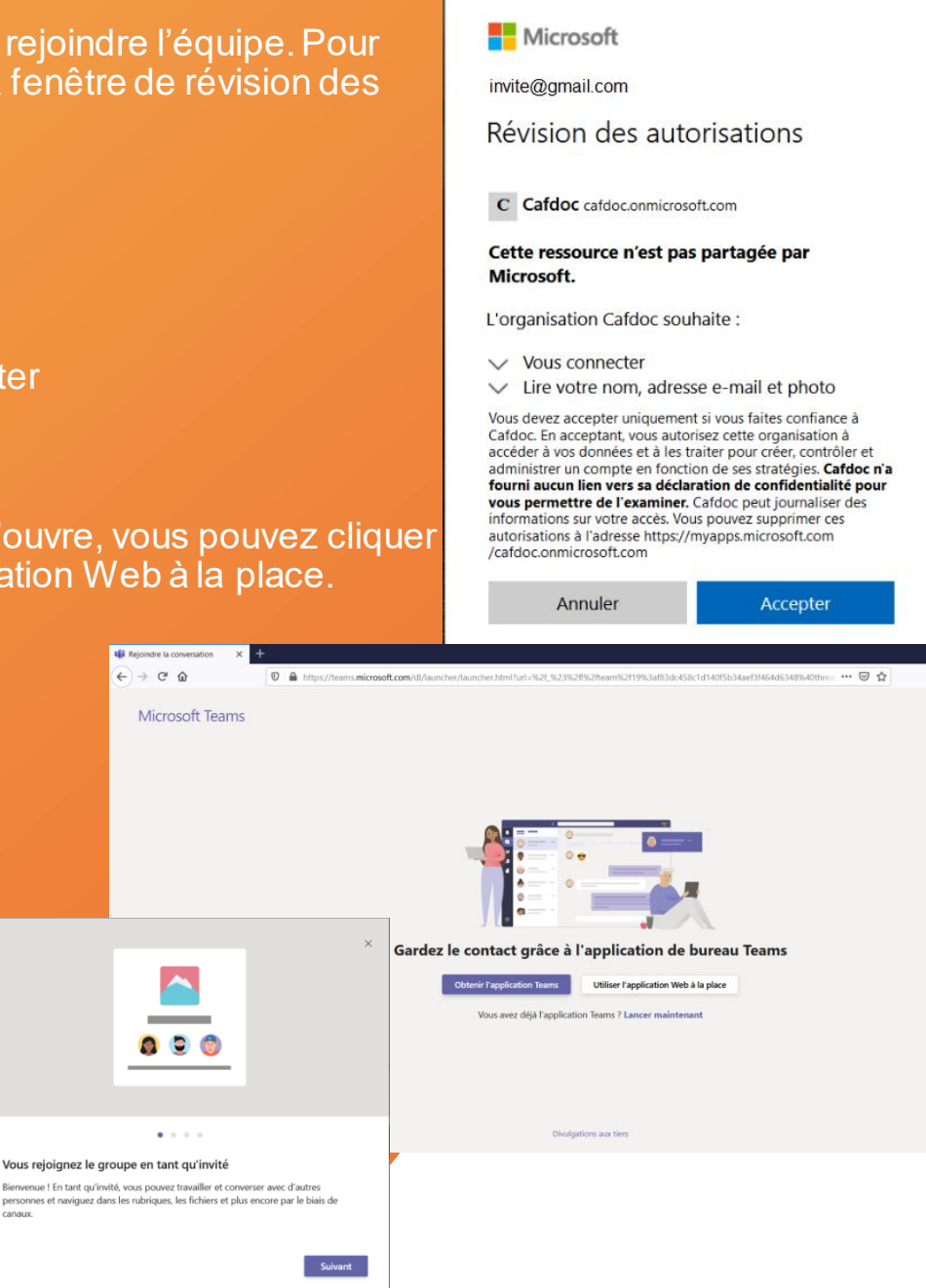

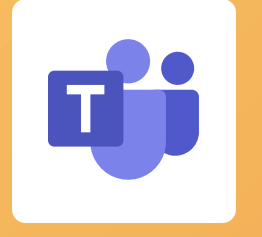

## Joindre une équipe dans Teams quand je suis partenaire ou utilisateur externe

## Je suis invité dans un Teams de la Branche Famille

Vous avez maintenant accès à l'équipe Teams.

Accédez au canal Général et autres canaux disponibles.

Dans chacun d'eux, accédez aux échanges avec l'onglet Publications et si vous êtes autorisé, accédez aux fichiers partagés via l'onglet Fichiers.

## Et plus d'autres ressources qui seront mises à disposition.

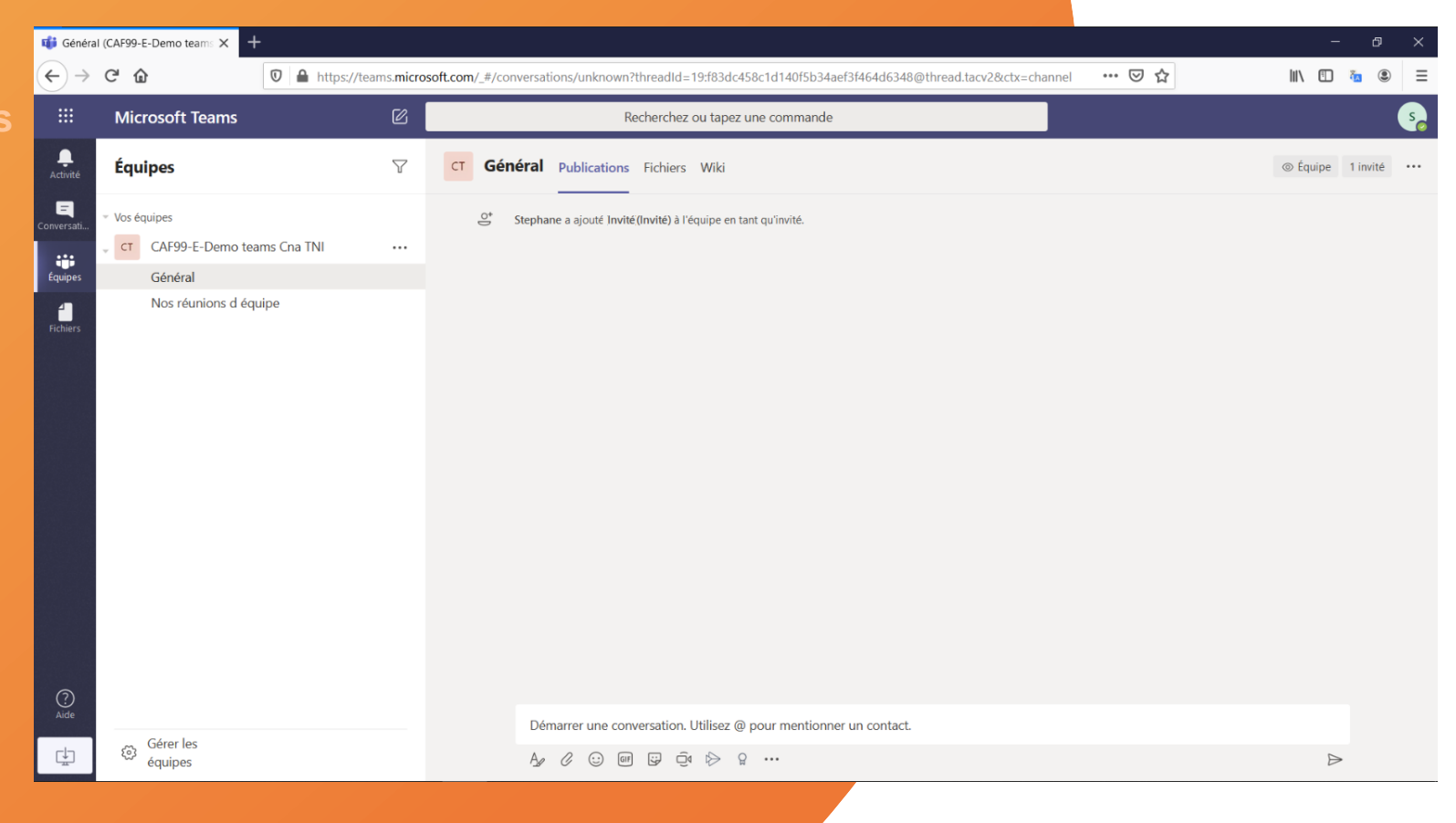

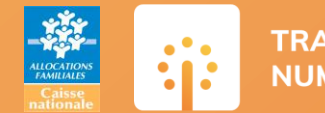